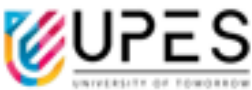

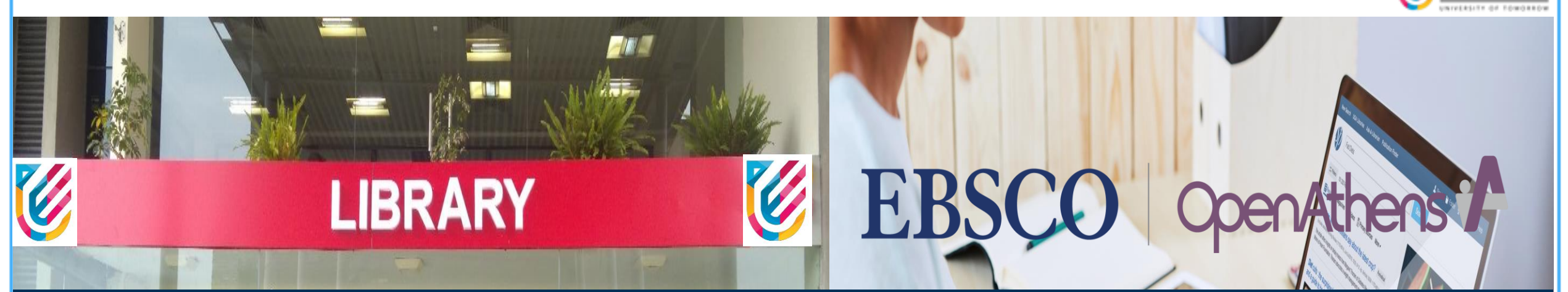

### Accessing UPES library resources using OpenAthens platform

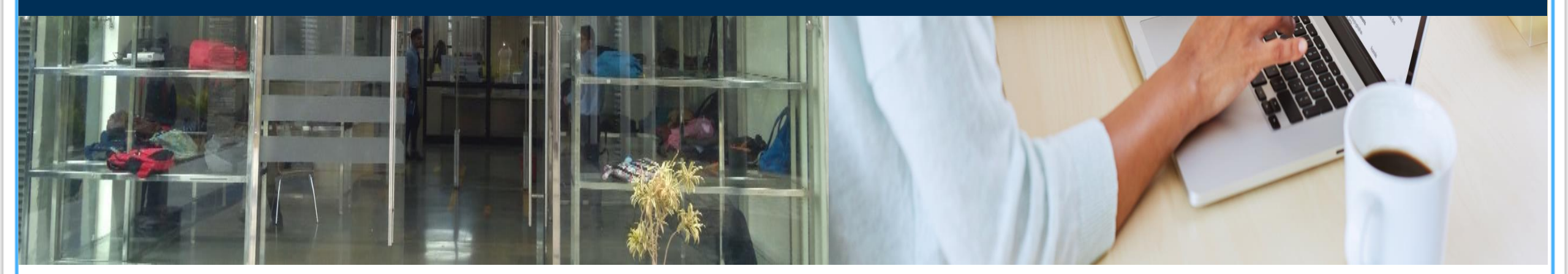

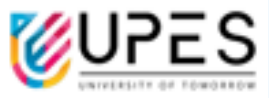

## How to access UPES Library E-Resources through OpenAthens

#### **UPES LIBRARY PORTAL**

Website: https://www.upes.ac.in/

| <b>GyanKosh</b>                                                                                                    |                                         | Go to URL -<br>http://library.ddn.upes.ac.in:8081/upeslib/ |                                                                                                    |                                  |                                                                                                    |            |                                                                        |                                 |                                       |       |                |
|----------------------------------------------------------------------------------------------------|-----------------------------------------|------------------------------------------------------------|----------------------------------------------------------------------------------------------------|----------------------------------|----------------------------------------------------------------------------------------------------|------------|------------------------------------------------------------------------|---------------------------------|---------------------------------------|-------|----------------|
| Home                                                                                                    | About Us 🔻                              | Services                                                   | ▼ E-Books                                                                                                    | ▼ E                              | -Resources                                                                                                    | •          | INFLIBNET                                                              | •                               | e-Learning                            | •     | Exam Support 🔻 |
| <ul> <li>Virtual Tour</li> <li>Library Stat</li> <li>Library Initia</li> <li>Library Bull</li> </ul>                                                        | istics<br>ative during COVID-19<br>etin |                                                            | <ul> <li>RFID KIOSK</li> <li>Download Androi</li> <li>Purchase suggest</li> <li>Most circulated be</li> <li>EBSCO Discovery 5</li> </ul> | d App<br>ions<br>ooks<br>Service |                                                                                                    |            | <ul> <li>ORCit</li> <li>Publo</li> <li>Sprin</li> <li>Scien</li> </ul> | D<br>ons<br>ogerNat<br>oceDirec | ure Journal Sugg<br>ct Journal Sugges | ester |                |
| <ul> <li>A to Z List of E-Journals</li> <li>A to Z List of E-Books</li> <li>Feedback March 2021 Image</li> <li>Fair Access &amp; Download Policy</li> </ul> |                                         | Quick Links  Access e-Library                              |                                                                                                    |                                  | Publishing with Elsevier   Publishing with SpringerNature  Publishing with LEEE  Click to access Eulisibrary merald |            |                                                                        |                                 |                                       |       |                |
|                                                                                                    |                                         |                                                            | <ul> <li>Library Timings</li> <li>Library Collection</li> <li>New Arrivals</li> <li>Book Arrangement</li> </ul>                          | nt Plan                          |                                                                                                    |            | Emplo                                                                  | er Op                           | News                                  |       |                |
|                                                                                                    |                                         |                                                            | <ul> <li>Previous Years Qu</li> <li>Institutional Repo</li> <li>Download Forms</li> </ul>                                                | uestions<br>ository              |                                                                                                    |            | <ul><li>Jagra</li><li>Fresh</li></ul>                                  | nJosh<br>erslive                | news mula                             |       |                |
|                                                                                                    |                                         | <ul> <li>Publisher Catalogue</li> </ul>                    |                                                                                                    |                                  |                                                                                                    | Divyangjan |                                                                        |                                 |                                       |       |                |

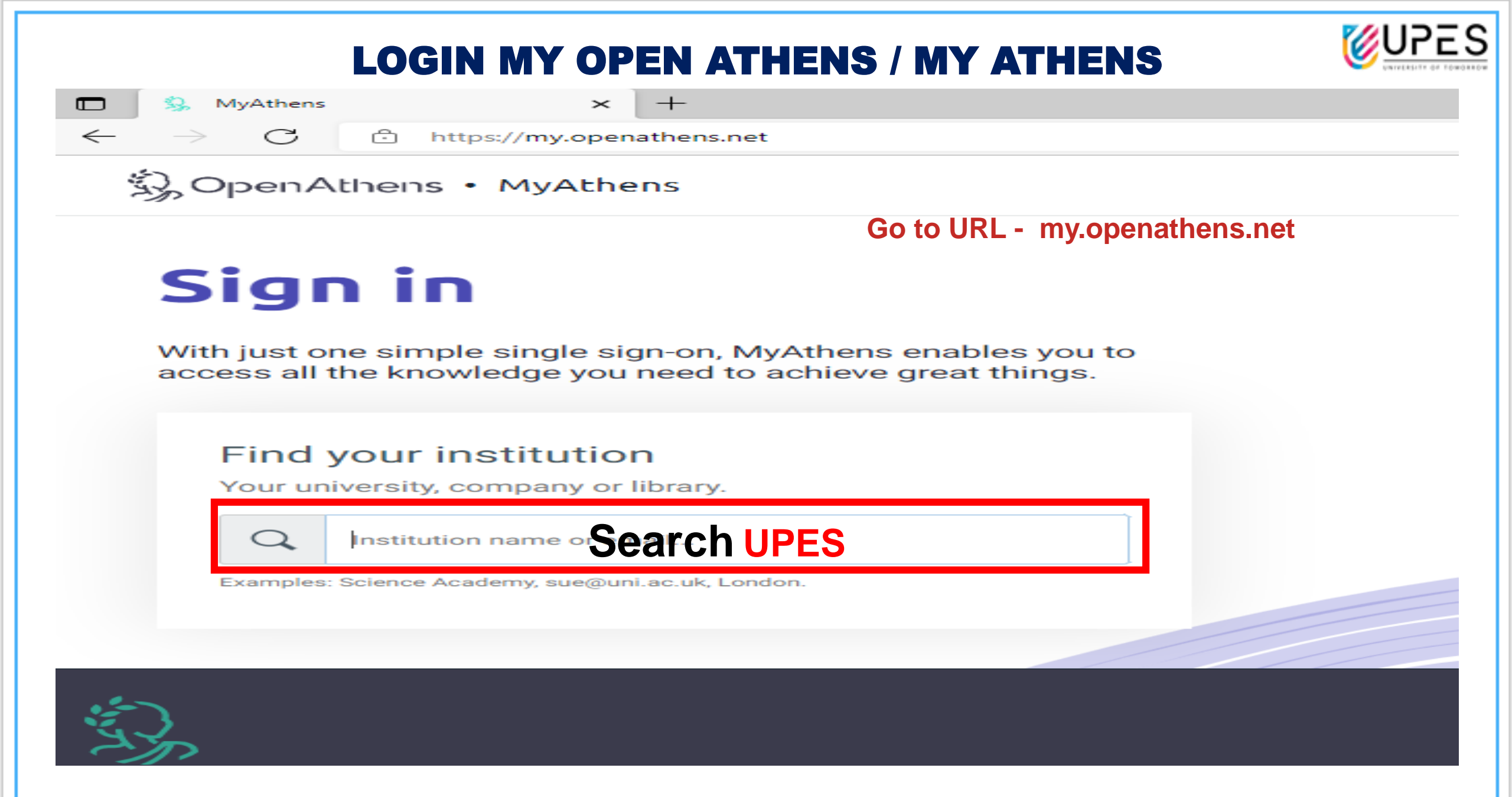

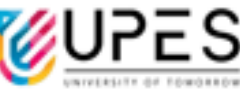

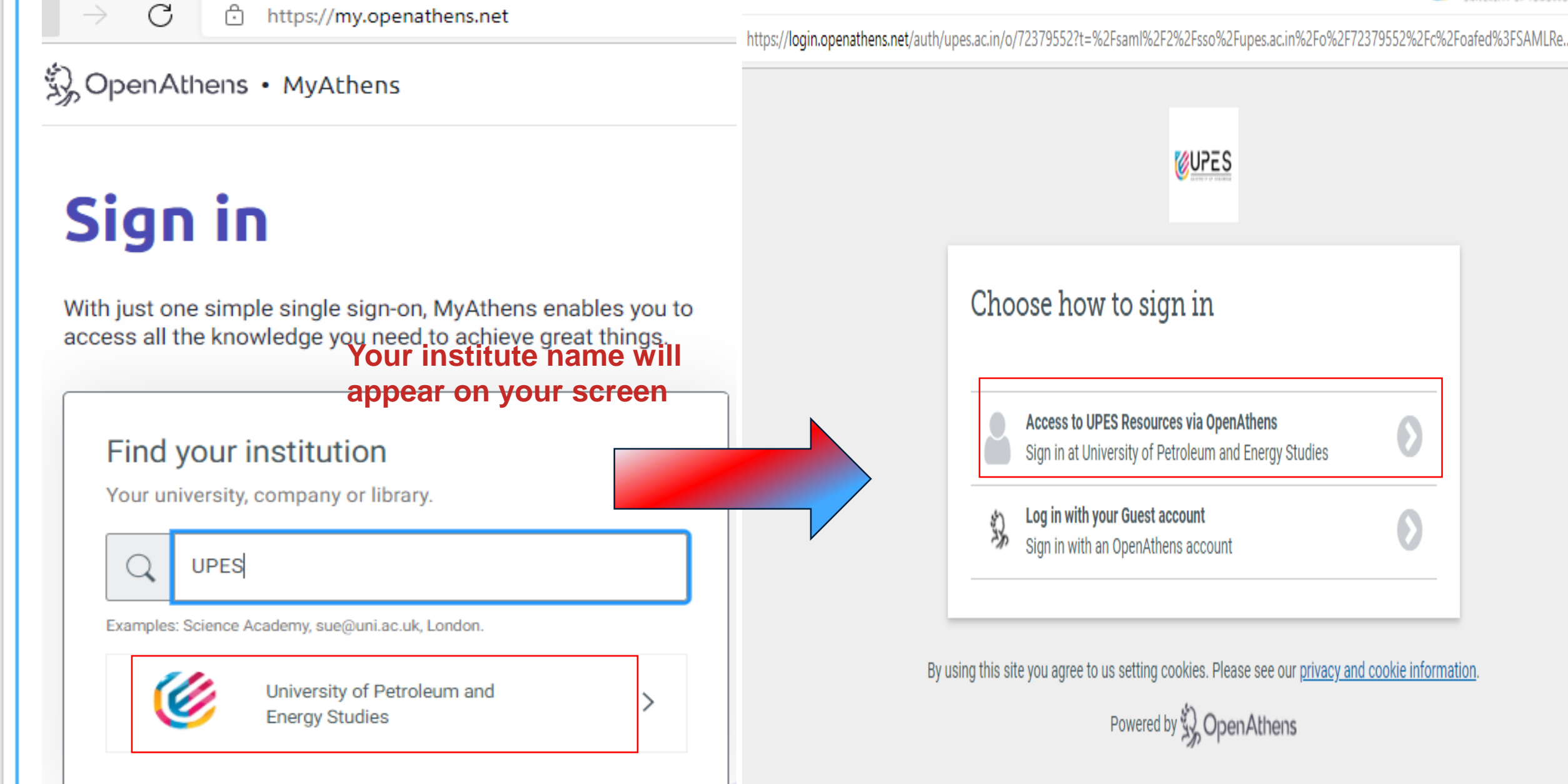

| https://adfsprd.ddn.upes.ac.in/adfs/ls/?SAMLRequest=nVLLbtswEPwVgneJEq2XCcuBGyOogbQ1YqWH3tl | EbUKhZAKSqXStu%2Fr2LXgHsJit6I5e7M7M<br>C<br>C<br>C<br>C<br>C<br>C<br>C<br>C<br>C<br>C<br>C<br>C<br>C   |
|---------------------------------------------------------------------------------------------|----------------------------------------------------------------------------------------------------|
|                                                                                             | Sign in<br>Login with User ID & Password provided<br>by UPES IT for System Login / Domain<br>password) |

Usage of the resources will be strictly monitored. DO NOT SHARE YOUR CREDENTIALS with anyone. Any misuse will result in your access being revoked. Multiple Login with your credentials will block your account.

Contact UPES IT to Reset Your Domain Password thru https://servicedesk.upes.ac.in/

| iens                                                                                                    | Single                                                                 | e Point search box to<br>ch in all resources                                                                                                    |                                                |                          |
|----------------------------------------------------------------------------------------------------|------------------------------------------------------------------------|----------------------------------------------------------------------------------------------------|------------------------------------------------|--------------------------|
| Discover 72 resources<br>Search the list of resources                                                       |                                                                        | EBSCO Discovery Service<br>Search articles, journals, databases, books                                                                                         | Sing                                           | gle window search        |
| roleum and My favourites                                                                                    | A-Z Z-A                                                                |                                                                                                    | Search n                                       | ere with your key word   |
| Bloomsbury Design Library<br>Bloomsbury Design Library                                                      | ۷                                                                      | UPES LIBRARY PORTAL                                                                                                    | $\sim$                                         |                          |
| EBSCO Business Source Ult                                                                                   | imate 🗢                                                                | GyanKosh                                                                                                    |                                                |                          |
| Elsevier Focus eBook Collec<br>Access Elsevier Focus eBooks: Ch<br>Engineering, Pharmacology, Toxico        | ction<br>emical Engineering, Energy, 💙<br>logy & Pharmaceutical        | KOHA Public Access Catalogue                                                                                                    |                                                |                          |
| HeinOnline                                                                                                  | •                                                                      | OPAC- UPES Library                                                                                                    |                                                |                          |
| IEEE Xplore Digital Library<br>IEEE Xplore is a scholarly research<br>and provides full-text for articles a | database that indexes, abstracts, 🛛 💝                                  | HBR Case Study                                                                                                    | Click on                                       | individual publisher lin |
| InfoTrac Pharmacy Collection                                                                                | on (IPC) 🗢                                                             | https://hbsp.harvard.edu/cases/<br>Faculty members may write to <u>librarian@ddh.upes.ac.in</u> for HBF                                                        | e.g., clic                                     | k on Elsevier Online lin |
| Lexis Nexis India                                                                                           | •                                                                      |                                                                                                    | to acces                                       | s the Elsevier content   |
| ProQuest Education eBook<br>ProQuest Ebook Central allows for<br>printing of ebooks from leading sc         | collection<br>searching, viewing, copying and 💙<br>holarly publishers. | DOCUMENT DELIVERY SERVICE<br>UPES Library offers Document Delivery Service (DDS) to m mem,<br>documents which are not available at UPES Library. The documents | You may request those<br>will be obtained from |                          |
| ScienceDirect (Research Da<br>ebook collection)<br>Access Elsevier products using yo                        | tabase & Elsevier Focus                                                | DELNET, Delha on request. This service is provided without violating cop<br>Kindly submit your request from UPES email with the f<br>hbrarian@dda.upes.ac.in : | pyright law.<br>following details to           |                          |
| Scopus - Citation Index                                                                                     | •                                                                      | Bibliographical Details:<br>Trile of the article                                                                                                    |                                                |                          |

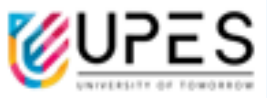

## Search through EBSCO Discovery Service Single Window Search Box

|                                                                                                    |                                                                                                    |                                                                                                    | UPES                                                 |
|----------------------------------------------------------------------------------------------------|----------------------------------------------------------------------------------------------------|----------------------------------------------------------------------------------------------------|------------------------------------------------------|
| EBSCO Discovery                                                                                                    | Service                                                                                                    | Keyword search in the Single Point EDS search                                                                                             | n box on                                             |
| Search articles, journals, o                                                                                            | databases, books                                                                                                    | the top right corner will direct you to ne                                                                                                | xt page                                              |
| Supply Chain Manag                                                                                                    | ement Q                                                                                                    | automatically returning results from all the pub                                                                                          | lishers.                                             |
| ← → C                                                                                                    | phost.com/eds/results?vid=0&sid=92fd5eb8-b452-440d-9378-ec265f71                                                                                                    | a3be%40redis&bquery=cloud%2Bcomputing%2 Q 🖻 🛧 🚾 📧 😭 🏚                                                                                     | Other bookmarks                                      |
| New Search Multimedia Hor                                                                                               | me       Publications       EBSCO OpenDissertations       New Publication Finder         CH ALL RESOURCES AT UPES LIBRARY       Image: Cloud computing AND PT ebook       [         ord <ul> <li>Cloud computing AND PT ebook</li> <li>[</li> <li>Cloud Search</li> <li>Advanced Search</li> <li>Search History.</li> <li>Image: Publication Finder</li> <li>Image: Publication Finder<!--</th--><th>Sign In Folder Preferences Language -<br/>University of<br/>Er<br/>Search ? Search Concept Map</th><th>f Petroleum &amp; nergy Studies</th></li></ul> | Sign In Folder Preferences Language -<br>University of<br>Er<br>Search ? Search Concept Map                                               | f Petroleum & nergy Studies                          |
| « Refine Results                                                                                                    | Search Results: 1 - 30 of 6,733                                                                                                    | Relevance  Page Options  Share  Statista                                                                                                  | >>                                                   |
| Current Search ←<br>Find all my search<br>terms:<br>cloud computing AND PT<br>ebook<br>Expanders<br>Apply related words | 1. Cloud Computing<br>By: Nayan B. Ruparelia. Series: The MIT Press Essential Ki<br>eBook Collection (EBSCOhost)<br>Subjects: COMPUTERS / Distributed Systems / Cloud Co<br>PDF Full Text OF EPUB Full Text Full Dow                                                                                                    | owledge Series. Cambridge, Massachusetts : The MIT Press. 2016. eBook., Database:<br>Download Full text Paper<br>Download Full text Paper | atistics Portal                                      |
| Limit To ~                                                                                                    | Table of Contents To Most Relevant Pages From Table                                                                                                    | Publication<br>EBooks +                                                                                                    | 15 &                                                 |
| <ul> <li>Full Text</li> <li>Peer Reviewed</li> </ul>                                                                    | 2. Cloud Computing : An Innovative Technology f                                                                                                    | or Linux and Android Platforms 🔊 🔁                                                                                                    | -                                                    |
| From: To:<br>1987 Publication 2022<br>Date<br>Show More                                                                 | By: Anandamurugan, S.; Priyaa, T.; Babu, M.C. Arvind. [Placebook Collection (EBSCOhost)         Subjects: COMPUTERS / Distributed Systems / Cloud Computer         eBook         PDF Full Text         EBook         Image: Table of Contents                                                                                                    | e of publication not identified] : Laxmi Publications Pvt Ltd. 2017. eBook., Database:<br>IET.TV •<br>IET.TV •<br>eBook                   | Venior Records<br>to Institution of<br>nd Technology |

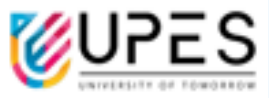

## Browsing A to Z list of Library Resources and Title level search on Publication Finder interface

|                                    | Pu                                                             | ublication Fin                                | der on EDS                                                  |  |  |  |  |
|------------------------------------|----------------------------------------------------------------|-----------------------------------------------|-------------------------------------------------------------|--|--|--|--|
| ← → C ■ eds.s.ebscohost.com        | /eds/results?vid=0&sid=92fd5eb8-b452-440d-9378-e               | c265f71a3be%40redis&bquery=cloud%2Bcomputing% | 2 Q 🖻 🖈 🚾 🥨 🕼 📴 🏟 🛊 🗖 🏟 🗄                                   |  |  |  |  |
| ★ Bookmarks 🖉 Indian Journal 🔞 Nat | tional Union Catl 📙 LIS 🔜 La <del>yr Publishers 🌀 UPE</del>    | IS Library                                    | nstruction_ITR1_Sa » Other bookmarks                        |  |  |  |  |
| New Search Multimedia Home Put     | plications EBSCO OpenDissertations <u>New Publication</u>      | Finder                                        | Sign In 📁 Folder Preferences Language + Help Exit           |  |  |  |  |
|                                    | SOURCES AT UPES LIBRARY                                        |                                               | University of Petroleum &                                   |  |  |  |  |
| Keyword                            | - cloud computing AND PT ebook                                 | 🗴 Search 🕐 😽 Search Concep                    | Energy Studies                                              |  |  |  |  |
| Basic Search Ac                    | tvanced Search History >                                       |                                               |                                                             |  |  |  |  |
| ← → C ■ publications.eb            | sco.com/?custId=ns013076&groupId=main&                         | profileId=pfui                                | 🖻 🖈 🚾 sc                                                    |  |  |  |  |
| ★ Bookmarks 🖉 Indian Journal 🧃     | National Union Catl 📙 LIS 📃 Law Publi                          | shers 📀 UPES Library   後 Koha staff client 📘  | LAW Resources 💈 Instruction_ITR1_Sa                         |  |  |  |  |
|                                    | Searching: Publicati<br>ENERGY STUDIES - L<br>powered by EBSCO | on Finder for UNIV O<br>JPES                  | F PETROLEUM &                                               |  |  |  |  |
|                                    | E Publications Browse Databases 금급 Browse Subjects             |                                               |                                                             |  |  |  |  |
|                                    | <pre>4 B C D E F</pre>                                         | GHIJKLMNO                                     | PQRSTUVW>                                                   |  |  |  |  |
|                                    | A                                                              |                                               |                                                             |  |  |  |  |
|                                    | ACM Digital Library                                            | AIRCC Journals                                | Access to Research for Development and<br>Innovation (ARDI) |  |  |  |  |
|                                    | American Society of Civil Engineers (ASCE)                     | American Society of Mechanical Engineers      |                                                             |  |  |  |  |

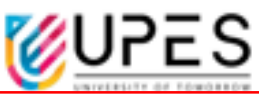

1. To get details about publications available in your library, click on 'Publication Finder'

2. Click on 'Publications', to get title wise details of Publications subscribed by Library publisher

**3.** Click on 'Browse Databases', to browse details of Publications subscribed by Library from different publisher databases

4. Click on 'Browse Subjects', to browse details of Publications subscribed by Library under different subject area

5. Click on any letter between A-to-Z to browse publications starts with different letters

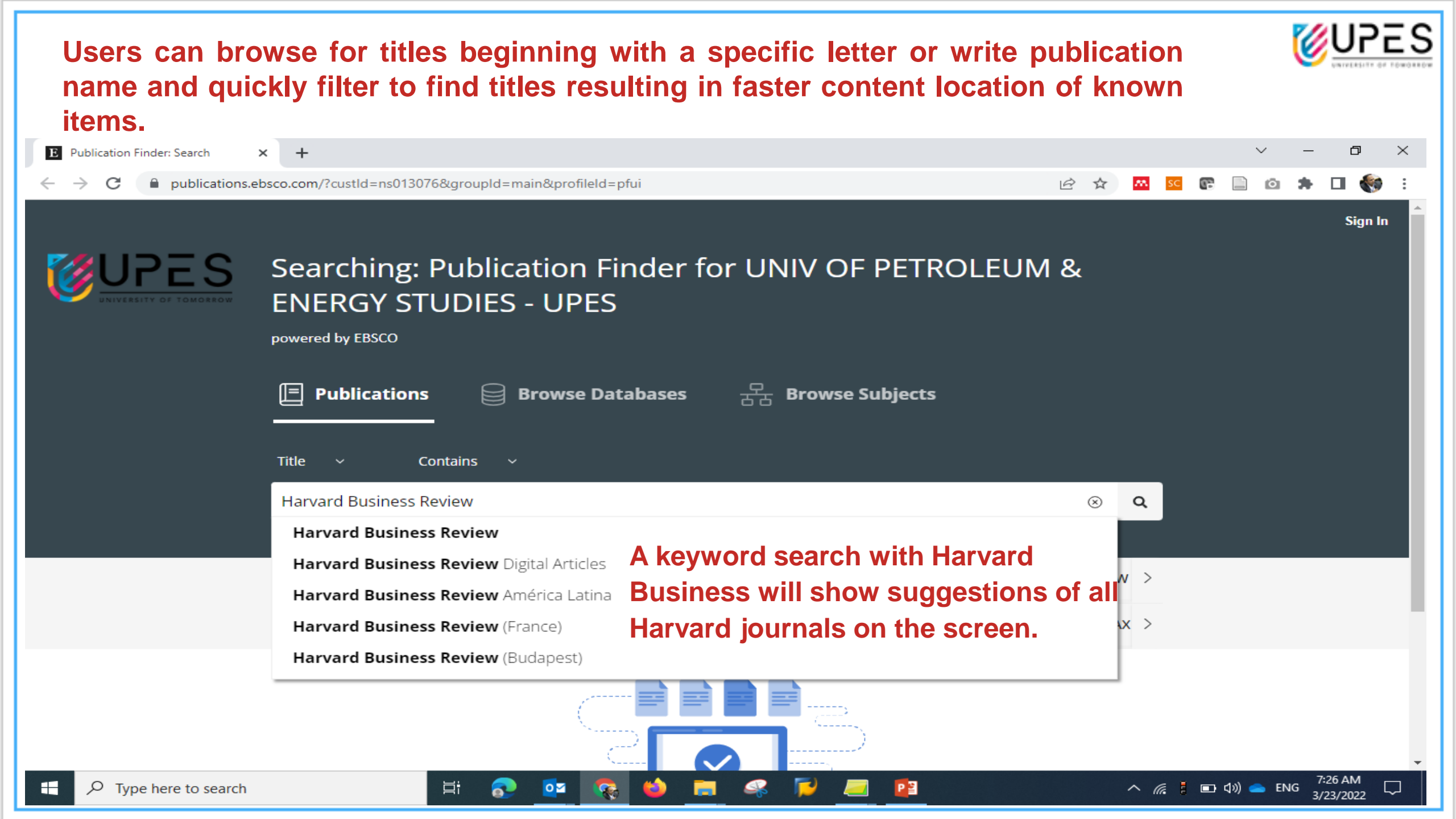

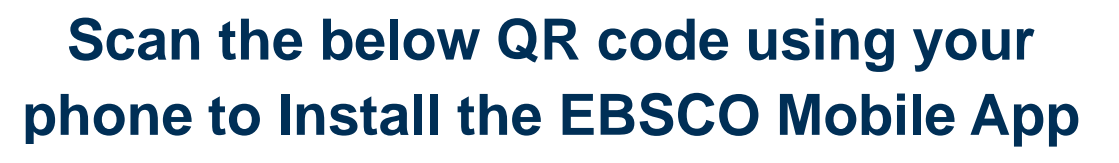

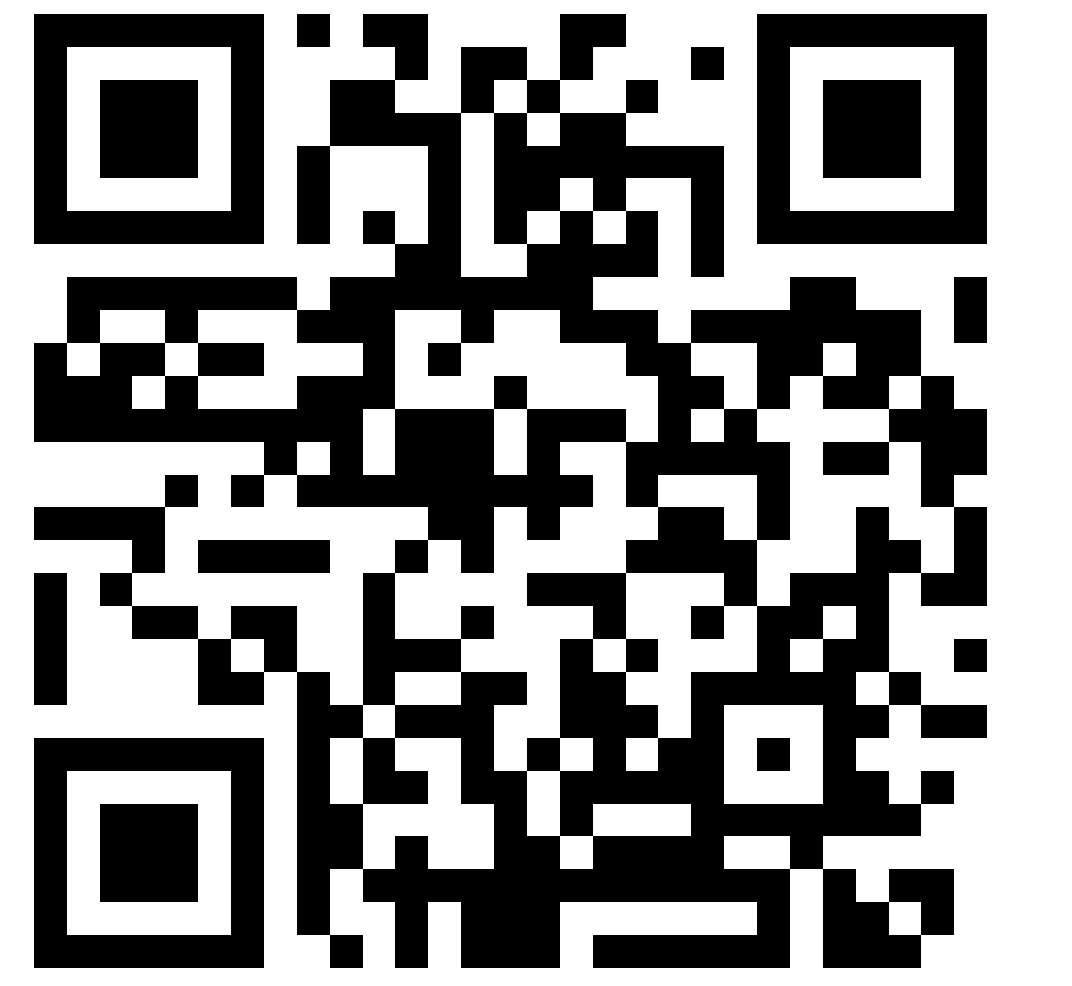

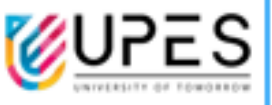

#### **Mobile App Login Steps**

- 1 # Open the App
- 2 # Tap "Get Started"
- 3 # Search for the institute
- 4 # Select the institute name
- 5 # Enter below login details

Login with User ID & Password provided by UPES IT for System Login / Domain password)

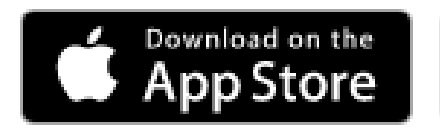

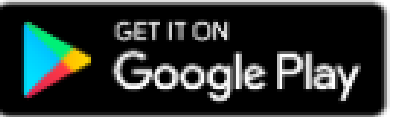

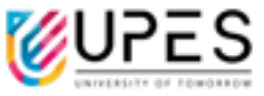

USAGE OF THE RESOURCES WILL BE STRICTLY MONITORED. DO NOT SHARE YOUR CREDENTIALS WITH ANYONE. ANY MISUSE WILL RESULT IN YOUR ACCESS BEING REVOKED.

For any help, contact

library@ddn.upes.ac.in

Google – UPES Library

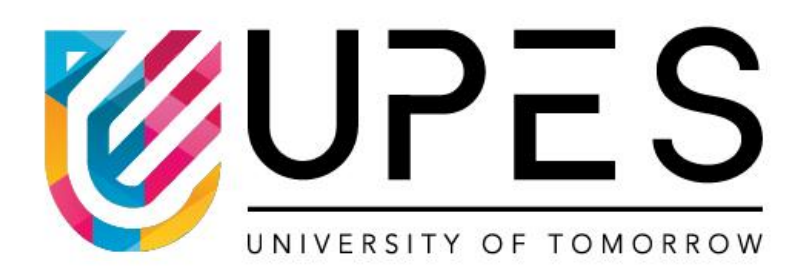

# **Thank You**